## 临沂大赛报名系统

# 操作指南

(单位用户)

| 1. | 介绍            | 1 |
|----|---------------|---|
| 2. | 操作介绍          | 1 |
|    | 2.1. 用户登录     | 1 |
|    | 2.2. 审核申报人选信息 | 3 |
|    | 2.3. 维护申报书信息  | 6 |
|    | 2.4. 如何提交     | 8 |
|    | 2.5. 如何退回人才   | 8 |
| 3. | 其他事项          | 9 |

1. 介绍

本指南介绍了临沂大赛报名系统单位用户操作流程,帮助用户理 解。

2. 操作介绍

2.1. 用户登录

进入临沂人才工作网(http://linyi.rcsd.cn/)页面,点击登录按钮,如下图所示:

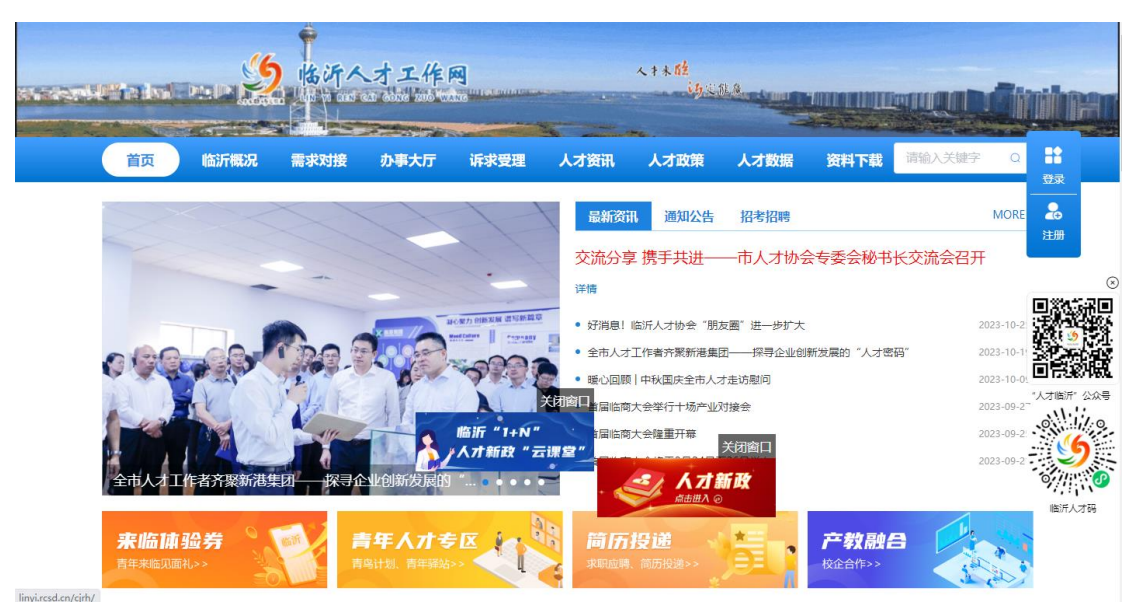

点击"注册"按钮,进入注册页面,如下图所示:

|                            | 友情提示:请您填写真实有效的用人单位信息!        | A                                                 |
|----------------------------|------------------------------|---------------------------------------------------|
| 账号信息                       |                              |                                                   |
|                            |                              | A A A ATA A                                       |
| * 登录名:                     | 请输入登录名                       |                                                   |
| • 密码:                      | 密码由8-20位大小写字母、数字、特殊符号(例如:~!@ | 115 准 为了保ህ                                        |
|                            | 55 <b>中</b> 强                | <b>1</b> -1 -1 -1 -1 -1 -1 -1 -1 -1 -1 -1 -1 -1 - |
| 确认密码:                      |                              |                                                   |
| 注册成功后,您的用户名将成为您的唯一标识。填写正确的 | 电子邮箱地址可以使业务沟通更加及时,找回密码更加方    | e. 4                                              |
| 个人注册 单位注册                  |                              |                                                   |
|                            |                              |                                                   |
| * 用人单位:                    | 请输入单位名称                      |                                                   |
| * 统一社会信用代码:                | 请输入统一社会信用代码                  |                                                   |
| * 联系人:                     | 请输入联系人                       |                                                   |
| * 部门及职务:                   | 请输入部门及职务                     |                                                   |
| * 办公电话:                    | 请输入办公电话                      |                                                   |
| * 移动电话:                    | 请输入移动电话                      | ☑授权登录                                             |
| * 电子邮箱:                    | 请输入电子邮箱                      |                                                   |
| * 验证码:                     | 请输入验证码                       | 2538                                              |
| □ 我                        | 已经阅读并理解和同意用户注册条款             |                                                   |
| 用户同意此在线注册条款                | 之效力如同用户亲自签字、盖章的书面条款一样, 对用户:  | 具有法律约束效力。                                         |

选择右侧"单位注册"完善相关信息后,点击"注册"按钮即可。 注册成功后,返回登录页,输入注册的登录名、密码及验证码后, 点击"登录"按钮,登录后进入用户中心。

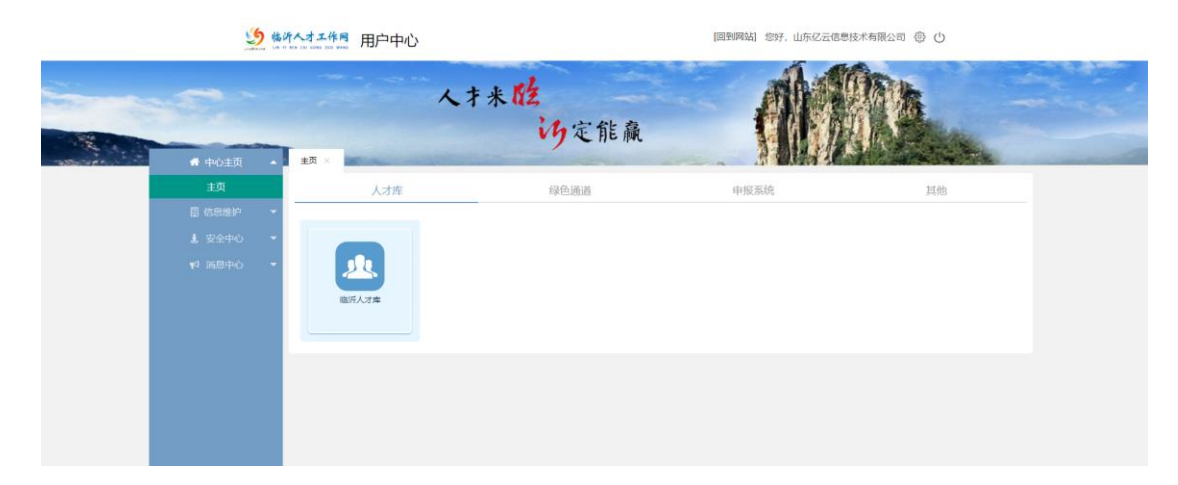

进入用户中心后,在页面最底部"申报系统"模块下点击"大赛报名系统",即可进入大赛报名系统,如下图所示:

| 5 the     | 所人才工作网 用户中心         | [回到网站] 您好.        |                   |            | 您好,山东亿云信息技术有限公司 🛞 🕛 |                               |  |
|-----------|---------------------|-------------------|-------------------|------------|---------------------|-------------------------------|--|
|           | #页 ·                | 人才米院              | 定能赢               | A.         |                     |                               |  |
| 主页        | 人才库                 | 绿色通               | 道                 | 申报系统       | 其他                  |                               |  |
| 49 第四中心 - | 「市家4.扶急新加益-改軍<br>人才 | 市有実出式数20中再年<br>有家 | Jing Crange       | 「東文化画家     | Jimman and          |                               |  |
|           |                     | Jewicuide         | (2)行作厚年人力律私来<br>统 | 人才补贴无感服祭平台 | 大新的名称成              | •                             |  |
|           |                     |                   |                   |            |                     | ( <b>73</b> )<br>+ 2,9<br>267 |  |

进入临沂大赛报名系统,如下图所示:

| 创业大赛工程申报                        | 1.27 OEULENN OEULE                     | #205.ge                                          | un na server a server |
|---------------------------------|----------------------------------------|--------------------------------------------------|----------------------------------------------------------------------------------------------------|
| 重点人才工程申报           ・创新领军人才项目(企) | ) 申根人造態試1于 2023-10-12被上級部门通回至影樂位。)     | 13时处理。                                           | ><br>三百百三<br>上一条 下一                                                                                                    |
| 正在进行                            |                                        |                                                  | 单位信息                                                                                                    |
| 创业大喜<br>创业大喜(创业企业类)<br>度低下家     | 日中版2美<br>直有 全部                         | 節中根提交載止討同新余<br>175天0小射38分36秒<br>已提交申报            | 3069 (Reproduction                                                                                                    |
| 待办事项                            |                                        | 申报状态                                             |                                                                                                    |
| 待审核的申报人选                        |                                        | 已提交到本单位的人才 申报人选:1位<br>申报人选:1位、其中、尚未留證申报书的申报人选:0位 | ~                                                                                                    |
| 待提交的申报书                         | 1 份 (点由处理)                             | 已创建的申报书 申报书共:1份                                  | λ                                                                                                    |
| 被退回待提交的申报书                      | ······································ |                                                  |                                                                                                    |
| 可撤回的申报书                         | 0 会 (病出处理)                             |                                                  |                                                                                                    |
|                                 |                                        |                                                  |                                                                                                    |

### 2.2. 审核申报人选信息

在页面可以看到待审核申报人选人数。

| 临沂市创新创业大赛工程申报                                                                                                    | 主页 中报出家       | <b>五日</b> 中服統計 中服                                                                                                    | 历史                                              |             | 测试单位账号  | 2 返回用户中心             | () 注朝            |
|----------------------------------------------------------------------------------------------------|---------------|----------------------------------------------------------------------------------------------------|-------------------------------------------------|-------------|---------|----------------------|------------------|
| 申授提欄           ・ 897、第6本の指号 王島 中部的 前期を                                                                                                    | 英军人才项目(平台)    | 于 2023-09-27 17:07:38 推                                                                                                    | 咬到怨華位,讓及时從理。                                    |             |         | ×<br>查看详情<br>上一条 下一条 |                  |
| 正在进行                                                                                                    |               |                                                                                                    |                                                 |             | 单位信息    |                      |                  |
| (修業型/5月1(金2)<br>15月5年人才理由<br>15月5年人才理由<br>15月5年人才理由<br>15月5年<br>15月5日<br>15月5日<br>15月55日<br>15月55<br>15月55<br>15月555<br>15月555<br>15月555<br>15月555<br>15月555<br>15月555<br>15月555<br>15月5555<br>15月555<br>15月555<br>15月555<br>15月5555<br>15月5555<br>15月5555<br>15月5555<br>15月5555<br>15月5555<br>15月5555<br>15月5555<br>15月5555<br>15月5555<br>15月5555<br>15月5555<br>15月5555<br>15月5555<br>15月55555<br>15月55555<br>15月55555<br>15月55555<br>15月5555<br>15月55555<br>15月55555<br>15月55555<br>15月55555<br>15月55555<br>15月55555<br>15月55555<br>15月55555<br>15月55555<br>15月55555<br>15月55555<br>15月55555<br>15月55555<br>15月55555<br>15月55555<br>15月55555<br>15月555555<br>15月55555<br>15月555555<br>15月555555<br>15月555555<br>15月555555555<br>15月5555555555 | 已申报1类<br>查看全部 |                                                                                                    | 距申报提交截止时间剩余<br>157天6小时23分11秒                    | 已提交申报书0份    | tespome | 268                  |                  |
| 待办事项                                                                                                    |               |                                                                                                    | 申报状态                                            |             |         |                      |                  |
| 待审核的申报人选                                                                                                    | 1, (          | (#由秋道)                                                                                                    | 已提交到本单位的人才 申报人选: 1 位<br>申报人选: 1 位,其中,尚未创建申报书的申用 | 思人381: 1 4Q |         | Ý                    |                  |
| 待提交的申报书                                                                                                    | 0⊕ (          | (in the line of the line of th | 已创建的申报书 申报书共:0份                                 |             |         | >                    | 1738             |
| 被退回待提交的申报书                                                                                                    | <b>0</b> ⊕ (  | 語妙識                                                                                                    |                                                 |             |         |                      | ()<br>)))<br>))) |
| 可撤回的申报书                                                                                                    | 0             |                                                                                                    |                                                 |             |         |                      | 振作               |
|                                                                                                    |               |                                                                                                    |                                                 |             |         |                      |                  |

点击"点击审核"按钮,进入审核列表页面,如下图所示:

| 临沂市创新创业大赛工程申报                                                                           | 主页 中报进度查看  | 中服防史 | яминая 👗 женоро 🕛 е                            | 99          |
|-----------------------------------------------------------------------------------------|------------|------|------------------------------------------------|-------------|
| 盖页 / 审核中报人选                                                                             |            |      |                                                |             |
| 筛选条件                                                                                    |            |      | 2012年1月24日                                     |             |
| 人才工程 创新领军人才项目(创新领                                                                       | 軍人才項目(企业)) |      | 当时状态(未通时(1)   26679389962(0)   26679382562(0)) | ,           |
|                                                                                         |            |      | Q BRAASARIDER RR                               |             |
| ○创新领型 才項目 (企业)<br>地名:<br>由第方式: 全期运费<br>研究研究: 室形运费<br>研究研究: 回应<br>公式管理句: 回え<br>公式管理句: 能元 |            |      |                                                |             |
| 审核人选                                                                                    | 创建甲报书      | 退回人选 |                                                |             |
|                                                                                         |            |      | e <b>1</b> s                                   | 123页<br>(相関 |
|                                                                                         |            |      |                                                |             |
|                                                                                         |            |      |                                                | 级作<br>国政    |
|                                                                                         |            |      |                                                | ^           |
|                                                                                         |            |      |                                                | 108         |
|                                                                                         |            |      |                                                |             |

点击"审核人选"按钮,进入信息审核页面,点击左侧菜单可切 换不同子集进行查看,如下图所示:

| 临沂市创新仓 | 山业大赛工程申报  |                                                                                                    | 主页中报进度查看 | 中服统计 中服历史   |                     |               | 测试单位账号       | 🚨 返回用户中 | 心 也注納          |
|--------|-----------|----------------------------------------------------------------------------------------------------|----------|-------------|---------------------|---------------|--------------|---------|----------------|
|        | 貧页 / 信思維护 |                                                                                                    |          |             |                     |               |              |         |                |
|        | 申报人选情况 申  | 报人选在申报企业工作计划                                                                                                    | 团队核心成员情况 |             |                     |               |              | 返回上一页   |                |
| G      | 基本信息      | 专业资质                                                                                                    |          | 教育经历        | 工作经历                | 个人业结情况        | 代表性成果 (2018) | 年以来)    | 0              |
|        | 基本信息      |                                                                                                    |          |             |                     |               |              | R       |                |
|        | • 姓名(中3   | ۲۵<br>L                                                                                                    |          | 姓名(外文)      | 仅外国国籍人选填写,请填写护照英文名字 |               |              | < ###   |                |
|        | 112       | 61 III                                                                                                    |          | *出生日間       |                     |               |              |         |                |
|        | * FC      | ξ.                                                                                                    |          | * 国間        |                     |               |              |         |                |
|        | *政治關      | in and a second second s |          | * 证件类型      | 居民身份证               | 正置免冠彩色照片 (二寸) | (请彻上侍生活丽)    |         |                |
|        | *证件号      | 69                                                                                                    |          | • 证明材料      | Θ                   |               |              |         |                |
|        | *最高学      | க                                                                                                    |          | * 最高学校      |                     |               |              |         | 17394.<br>1638 |
|        | * 专业技术职   | 8                                                                                                    |          | * 证明材料      | Ø                   |               |              |         |                |
|        | * 申报单     | 12                                                                                                    |          | * 申报单位职务    |                     |               |              |         | 級作<br>形向       |
|        | (原)全职工作单  | 位 仅限引进人造填写                                                                                                    |          | (原)全职工作单位职务 | 仅顾引进人选续写            |               |              |         |                |
|        | * 移动电     | 16 · · · · · · · · · · · · · · · · · · ·                                                                                                    |          | * 电子邮箱      |                     |               |              |         |                |

点击"审核"浮窗,弹出审核结论意见框,选择"通过"审核结论并填写审核意见后,再点击"创建申报书"按钮即可;或选择"退回"审核结论并填写审核意见后,再点击"退回"按钮,退回申报用户修改。如下图所示:

| 前审核意见 |         |
|-------|---------|
| 审核结论  |         |
| 审核意见  | 请输入内容   |
|       |         |
|       |         |
| 申报方式  | 暂无      |
| 操作    | 保存创建申报书 |

点击"创建申报书"按钮,进入申报书维护页面,完善申报书创

| 创建申报书  |                                        | × |
|--------|----------------------------------------|---|
| * 申报企业 | 测试单位账号                                 | ] |
| 申报人选   |                                        |   |
| * 联系人  | 输入姓名进行快速检索选择                           | ] |
| * 办公电话 | 例如: 0531-888888888 例如: 0531-8888888888 |   |
| *移动电话  | 请输入移动电话                                | ] |
| * 电子邮箱 | 请输入电子邮箱                                | ] |
| * 推荐部门 | 清选择                                    | ] |
|        |                                        |   |
|        | 确定 取消                                  |   |

建的相关信息后,点击"确定"按钮即可,如下图所示:

#### 2.3. 维护申报书信息

返回首页,在页面可以看到待提交申报书数,点击"点击提交" 按钮,进入申报书列表页面,如下图所示:

| 临沂市创新 | 创业大赛工程 | 呈申报                              | 主页 中报          | 进度直看 中报统计 中             | 履历史                                           |               | 测试单位账号 | 💄 返回用户中心             | 也 注訴     |
|-------|--------|----------------------------------|----------------|-------------------------|-----------------------------------------------|---------------|--------|----------------------|----------|
|       | ۰      | 申报提醒<br>• 您好,我就单位账号王备申报          | 段的 创新领军人才项目(平  | 省) 于2023-09-27 17:07:38 | 提交到您单位,请及时处理。                                 |               |        | ×<br>查爾洋橋<br>上一条 下一条 |          |
|       | 正在进行   |                                  |                |                         |                                               |               | 单位信息   |                      |          |
|       | 5      | 创新领军人才项目<br>创新领军人才项目(企业)<br>模板下载 | 已申报1美<br>查看 全部 |                         | 距申按提交截止时间剩余<br>157天6小时18分25秒                  | 已提交申报书0份      | (8)%   | 12/15/83             |          |
|       |        |                                  |                |                         |                                               |               |        |                      |          |
|       | 待办事项   |                                  |                |                         | 申报状态                                          |               |        |                      |          |
|       | 待审核的   | 的申报人选                            | 0.             | 原由处理                    | 已提交到本单位的人才 申报人选: 1 位<br>申报人选: 1 位,其中,尚未创建申报书的 | Z<br>申报人选: 0位 |        | ~                    |          |
|       | 待提交的   | 的申报书                             | <b>1</b> 🖶     | 原击处理                    | 已创建的申报书 申报书共:1份                               |               |        | >                    | 100      |
|       | 被退回往   | 持提交的申报书                          | 0 👳            | 原击处理                    |                                               |               |        |                      | が展開していた。 |
|       | 可撤回的   | 的申报书                             | 0 👳            | 原由处理                    |                                               |               |        |                      | 提作<br>指用 |
|       |        |                                  |                |                         |                                               |               |        |                      |          |

| 临沂市创新创业大赛工程申报            | 主页                                                        | +###### +### | 十 中服历史    |              |   | 2811C/m 62.95 | e 🤰 xolere( | の日期            |
|--------------------------|-----------------------------------------------------------|--------------|-----------|--------------|---|---------------|-------------|----------------|
| 着页 = 型文申报书<br>筛选条件       |                                                           |              |           |              |   | 混回中服人边        | 重新转送        |                |
| 人才工程 創新領軍人才 申报人逸 活動方式    | 項目(創新領軍人才項目(企业))<br>                                      | ·><br>狠狠站    | 中报方式 中服方式 |              | 0 |               |             |                |
| ◆素 尿素 已後0份               | ◆新 KA 已由 0 份 (新始語) 批量操作: (元型句由500段号)<br>□ 创新领军人才项目 (企业)   |              |           |              |   |               | (11)        |                |
| 姓名: 中期到城<br>当期代达<br>中期纪纪 | : 智元<br>: 例试单位账号 测试单位账号<br>:: 全职选聘<br>完整度: 70%<br>建 退回至人才 | 國際權          | (#X       |              |   |               |             |                |
| 编辑申报书                    | 删除甲报书                                                     | 生成申报书下载      | 修改联系人信息   |              |   |               |             | 4759.<br>1628  |
|                          |                                                           |              |           | 6 <b>1</b> 8 |   |               |             | ()<br>))<br>)) |
|                          |                                                           |              |           |              |   |               |             | 銀行<br>50年      |
|                          |                                                           |              |           |              |   |               |             |                |

### 点击"编辑申报书"按钮,进入申报书维护页面,如下图所示:

|        | 选反选                                                                                                    | 已选 <mark>0</mark> 份       | 清除选择                    | 批量排              | 操作: 批量导出申报                | 书       |              |                       |  |
|--------|----------------------------------------------------------------------------------------------------|---------------------------|-------------------------|------------------|---------------------------|---------|--------------|-----------------------|--|
|        | ] 创新领军                                                                                                    | 人才项目(:<br><sub>姓名</sub> : | 企业)                     |                  |                           |         |              |                       |  |
|        | 姓名:         申报领域:         普茄(动脉):         当前状态:         测试单位账号 测试单位账号发起流程         选聘方式:       全职选聘         当前信息完整度:       70%         审核过程       退回至人才 |                           |                         |                  |                           |         |              |                       |  |
|        |                                                                                                    |                           |                         |                  |                           |         |              |                       |  |
|        | 编辑申报书         删除申报书         生成申报书 下载         修改联系人信息                                                                                                   |                           |                         |                  |                           | 修改联系人信息 |              |                       |  |
|        |                                                                                                    |                           |                         |                  |                           |         |              | < 1 >                 |  |
| 动开中创新创 |                                                                                                    |                           | 主页 中报进度查询 中服统计 中        | 假历史              |                           |         | 制成单位库马       | A 300円P中心 () 注約       |  |
| G      | 申报人運動況 申报                                                                                                    | 人选在申报企业工作计划<br>专业资质       | 申报企业情况 团队核心成员情况<br>教育经历 | 申报承认             | 着书上传(其他明件)<br>工作经历        | 个人业绩情况  | 兄 代表性成果 (201 | <u>≆回上一页</u><br>8年以来) |  |
| 基本信息   |                                                                                                    |                           |                         |                  |                           |         |              |                       |  |
|        | * 姓名(中文)<br>* 性别                                                                                                    | 0                         |                         | 姓名(外文)<br>• 出生日期 | 63外国旗舰人造城市,请城市护照宪文名字<br>E |         |              |                       |  |
|        | * FC.65                                                                                                    |                           |                         | • EB22           |                           |         |              |                       |  |

| 基本信息     | 专业资质 | 教育经历 |             | 工作经历                        | 个人业绩情况 | 代表性成果 (2018年            | 以来)   |
|----------|------|------|-------------|-----------------------------|--------|-------------------------|-------|
| 基本信息     |      |      |             |                             |        |                         | R     |
| • 姓名(中文) |      |      | 姓名(外文)      | 仅外国国籍人造填写,请填写护照英文名字         |        |                         | < ### |
| * 性労     | 0    |      | *出生日期       |                             |        | Sileman and a second    |       |
| • FG85   |      |      | • [33]\$    |                             |        | <b>B</b> A              |       |
| •政治面貌    |      |      | •证件类型       |                             |        | 正置免局彩色照片 (二寸) (请句上侍生活期) |       |
| *证件号码    |      |      | • (EB)4/161 | 上19                         |        |                         |       |
|          |      |      | E           | Bpg/pnppd(文件,且小磁过5M         |        |                         |       |
| •最高学历    |      |      | •最高学位       |                             |        |                         |       |
| • 专业技术职务 |      |      | • (E894) (F | 上位<br>Fing/photodf文件。目不振过5M |        |                         |       |
|          |      |      |             | 0                           |        |                         |       |
| * 申报单位   |      | • #  | 报单位职务       |                             |        |                         |       |

依次完善申报书相应信息,确认无误后返回主页。

2.4. 如何提交

返回主页后,找到此人,点击"提交"按钮,选择用人单位后, 点击确认即可。如下图所示:

| 临沂市创新 | 断创业大赛工程申报                  | 主页 申报进度查看 申报统计 申报历史                                      | 潮域和公共号 🤱 実際用や中心              | 也 注納        |
|-------|----------------------------|----------------------------------------------------------|------------------------------|-------------|
|       | <b>首</b> 页 / 提交申报书         |                                                          |                              |             |
|       | 筛选条件                       |                                                          | 3853(中核人)的 根据标为325           |             |
|       | 人才工程创新领军人才项目               | (創新發華人才項目(企业)) > 申报方式 中服方式 >                             | 从未型交(1) 已埋交(0) 已退回(0) 已退回(0) |             |
|       | 申报人选 选制方式                  | ~ (M363曲41) ~                                            |                              | ſ           |
|       |                            |                                                          |                              | t           |
|       | 全选 反选 已选 0 份               | <b>洲种选择</b> 批量操作: 批量符出申报书                                | Q. 導输入姓名进行检索 (會論)            |             |
|       |                            |                                                          |                              |             |
|       |                            |                                                          |                              |             |
|       | 申报领域:<br>当前状态:             | 香无<br>图试单位账号 调试单位账号发起诉程                                  |                              |             |
|       | 选聘方式: 1                    | 全职选辑<br>轻度: 70%                                          |                              |             |
|       | 审核过程                       | 退回至人才 · · · · · · · · · · · · · · · · · · ·              |                              |             |
|       | 编辑申报书                      | 删除申报书 生成申报书下载 修改联系人信息                                    |                              | 切换<br>线路    |
|       |                            | < 1 >                                                    |                              | (***)<br>消息 |
|       |                            |                                                          |                              | 操作<br>指弯    |
|       |                            |                                                          |                              |             |
|       |                            |                                                          |                              | 10.55       |
| -     |                            |                                                          |                              |             |
| 提交    | 由报书                        |                                                          |                              | $\times$    |
|       |                            |                                                          |                              |             |
|       |                            |                                                          |                              |             |
| 操作i   | 说明:<br>]杰赫速确但印方信白!         | 为了但在,如主但在,可能会许能信息毛生成了,所                                  |                              |             |
| 2、信   | 22前肩端床所有后息。<br>信息维护结束后,选择管 | 300米好。如不米好,可能去包加店总公天或不一致。<br>自核部门,点击提交。如果申报书被退回则无需重新选择审核 | 缩门,直接提交即可(退回原因是选择审核部门有误除外    | ).          |
| 3、 ≢  | 日报书信息提交后,如需                | 需重新修改,请点击撤回提交(须在审核部门审核前撤回提交                              | δ, 如无法撤回请联系审核部门)。            |             |
|       | * 拟报的推荐部门                  | 请选择                                                      |                              | $\sim$      |
|       |                            |                                                          |                              |             |
|       |                            |                                                          |                              |             |
|       | * 申报方式                     | 申报方式                                                     |                              | $\sim$      |
|       |                            |                                                          |                              |             |
| 是否    | 神请通过"配额制"渠道                | 是否作为配额使用                                                 |                              | $\sim$      |
|       |                            |                                                          |                              |             |
|       | ≫/II) <u>⊯</u> /⊡          |                                                          |                              |             |
|       |                            |                                                          |                              |             |
|       | 当前状态                       | 测试单位账号 测试单位账号发起流程                                        |                              |             |
|       |                            |                                                          |                              |             |
|       |                            |                                                          |                              |             |
|       |                            |                                                          |                              |             |
|       |                            | 備定取消                                                     |                              |             |
|       |                            |                                                          |                              |             |

#### 2.5. 如何退回人才

在主页,可以对已提交到本单位的人才信息进行退回操作。点击 "退回至人才"按钮,在弹出框中输入退回意见后点击"确定"按钮, 即可成功退回个人用户,如下图所示:

| 全选 反进       | 已选0份                           | 清除选择                      | 批量操作: | 批量导出申报书            |       |            |   |
|-------------|--------------------------------|---------------------------|-------|--------------------|-------|------------|---|
| □ 创新领       | 硕军人才项目(1                       | 全业)                       |       |                    |       |            |   |
|             | 姓名:<br>申报领域:<br>当前状态:<br>选聘方式: |                           |       |                    |       |            |   |
|             | 当前信息                           | 完 <u>整度: 75%</u><br>退回至人才 |       |                    | (     | 提交         |   |
| 编辑          | 申报书                            | 删除申报书                     |       | 生成申报书下载            | 修改联系人 | 信息         |   |
|             |                                |                           |       |                    |       | < 1        | > |
|             |                                |                           |       |                    |       |            |   |
| 搏           | 修作确认                           |                           |       |                    |       |            | × |
| 团队成员总数<br>7 | *退回意见                          |                           |       |                    |       |            | ~ |
|             |                                |                           | a     | <mark>魚定</mark> 取消 |       |            |   |
|             |                                |                           |       |                    |       | Q. 请输入姓名进行 |   |

注:如果申报人选所在的申报书已经被提交到上级主管部门审核,则无权限退回。

#### 3. 其他事项

如遇到技术问题,可联系客服服务电话: 0531-82893217、 0531-82893219。

客服 QQ 群: 1095974240